## ■ ログアウトの手順 ■

誤って無料登録をしたときや、進級して上級の教科書用に新しい「ログイン ID」を受け取ったときは、いま使用している「ログイン ID」から「ログアウト」して、正しい または 新しい「ログイン ID」で再ログインする必要があります。

▼ iPhone のログアウトの手順 ※ アプリのバージョンアップが 2020 年 11 月に実施されました。アップ後とアップ前の場合を掲載。

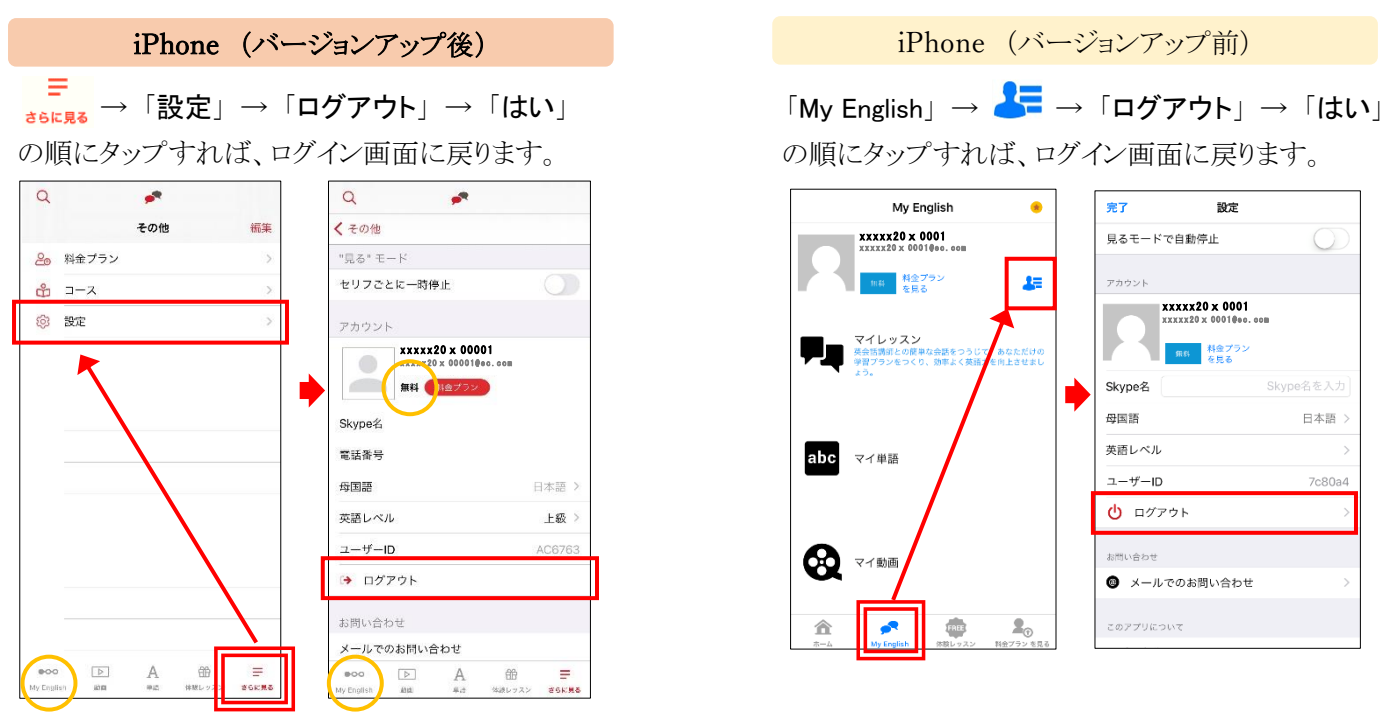

★誤って無料登録をしたときは、画面左下のアイコンが、My English と表示され、設定画面の「アカウント」は「**無料**」と表示されます。 進級前で正しくログインできている場合は、画面左下のアイコンが、<sup>QQ</sup> と表示され、設定画面の「アカウント」は「コースのみ」 と表示されます。また、画面が大きい iPad の場合は、「設定」が画面下にアイコンとして表示されることがあります。

▼ Android スマートフォンのログアウトの手順 ※ アプリのバージョンアップが 2021 年 3 月末に実施されました。

| Android スマートフォ                                                                                                    | ン(バージョンアップ後)                                                                                                    | Android スマートフォン(バージョンアップ前)                                                                                                    |
|----------------------------------------------------------------------------------------------------|----------------------------------------------------------------------------------------------------|----------------------------------------------------------------------------------------------------|
| (○) → 「ログアウト」<br>の順にタップすれば、ロ                                                                                                    | グイン画面に戻ります。                                                                                                    | →「設定」→「ログアウト」 の順にタップすれば、ログイン画面に戻ります。                                                                                           |
| Image: second second | ★誤って無料登録をしたとき<br>は、設定メニューのログイン<br>ID の下に、「 <b>無料</b> 」と表示さ<br>れます。                                                            | ・ マイクラス 見るモード   1601 ・ ・   1420年度 ・ アカウント情報                                                                                    |
| レベル ② 上級<br>ランキング ◎<br>ブロフィールと設定 ◎<br>サイト言語 △<br>お問い合わせ 8                                                                                                    | 進級前で正しくログインでき<br>ている場合は、下図のように、<br>「 <b>コースのみ</b> 」と表示されま<br>す。                                                               | 学習状況     名前     xxxx20 x 0001       原始日     終了日     メールアドレス     xxxx20 x 0001@cc.com       会員ブラン     コースのみ アップグレード     マップブレード |
|                                                                                                    | E Q ● 16272 2                                                                                                    |                                                                                                    |
|                                                                                                    | マレン・     Airhan304001[@e.com       (コースのみ)     レベル       判別男学図高く     アメル の       Weith Strate Logical Communication     ローメール | クラスホーム 動画 コース 学習状況 時始日 終了日 お店 た時い会わせ                                                                                           |
| ボクのペットは病原菌<br>キッズ・マンガ<br>トロ                                                                                                    | あなたの字<br>ランキング ①<br>く 202 プロフィールと設定 ⑧                                                                                         |                                                                                                    |

★携帯端末の画面サイズが小さいと、「ログアウト」が隠れていることがあります。見当たらないときは、画面を上にスワイプします。